## **My NHBC** Portal.

Manage account

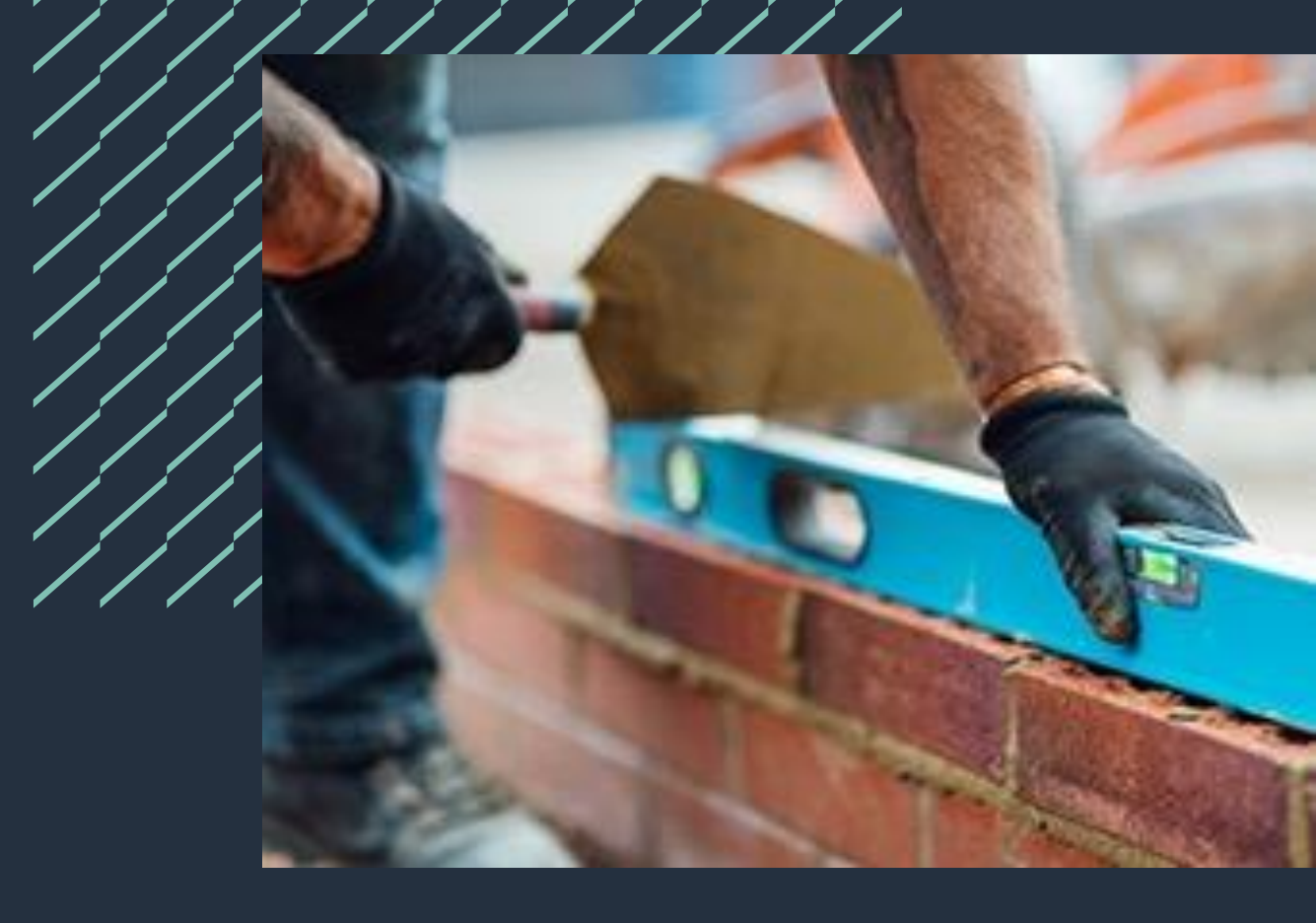

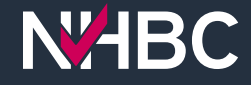

# Manage account

| N#HBC M                                                                         | YNHBC Portal Organisation<br>Fabulous Pr       | operties Ltd - 888921                                                                            | \$ <b>=</b>                                                                                                    | (A) Manage Account                           |
|---------------------------------------------------------------------------------|------------------------------------------------|--------------------------------------------------------------------------------------------------|----------------------------------------------------------------------------------------------------|----------------------------------------------|
| ☆ Home                                                                          |                                                |                                                                                                  | ᠿ Upload Organisation Do                                                                                                    | cuments View Organisation Documents 🗦 My Tas |
| Sites                                                                           |                                                |                                                                                                  |                                                                                                    | View All Sites + Add New Site                |
| N                                                                               | 2<br>lot yet submitted                         | 0<br>Waiting for NHBC                                                                            | 5<br>Active                                                                                                    | 0<br>Completed                               |
| Reports                                                                         |                                                |                                                                                                  | System Messages                                                                                                    |                                              |
| Site Reports                                                                    | In this section you can<br>permission to view. | run reports for companies and sites that you have                                                |                                                                                                    |                                              |
| My Reports                                                                      | A reporting suite for he<br>claims information | me builders showing your latest inspection and                                                   |                                                                                                    |                                              |
|                                                                                 |                                                |                                                                                                  |                                                                                                    |                                              |
|                                                                                 |                                                |                                                                                                  |                                                                                                    |                                              |
| Additional Service                                                              | es                                             |                                                                                                  |                                                                                                    |                                              |
| Land Quality Service<br>De-risking and addir<br>development<br>more information | ng value to land for residential               | Construction Quality Services<br>Helping you improve quality and consistency<br>more information | Training Services and Qualifications<br>Market-leading training developed by industry<br>experts, including NVQs, apprenticeships, courses<br>and webinars for the construction sector<br>more information |                                              |
| Torma and Condition                                                             | e   Privacy Policy   NUPC Wobsite   )          | IUPO Technical Standards                                                                         |                                                                                                    |                                              |

Your portal account is specific to you.

To view and manage your account details, click the 'Manage Account' link at the top of the page.

A new window will open.

## **Your details**

|                                                                                                    |                                                                                                    | + Request Organisatio                                                                                                    |
|----------------------------------------------------------------------------------------------------|----------------------------------------------------------------------------------------------------|----------------------------------------------------------------------------------------------------|
| People with Access         Search by first name, last name or usemame         ✓       Portal User         (Fabulous Properties Ltd)       P         ✓       Phil Hurst         (Fabulous Properties Ltd)       P         ✓       Pete Peters         (Fabulous Properties Ltd)       Pilki Haines         (Fabulous Properties Ltd)       Phil Portal         ✓       Phil Portal         (Fabulous Properties Ltd)       Simon Simons         (Fabulous Properties Ltd)       Pila Simon Simons         (Fabulous Properties Ltd)       Pabulous Properties Ltd) | Sites       Image: Edit Completed         Search by site, NHBC reference number or your reference       Active Completed         Selected user has access to all sites for this organisation.       Selected user has access to all sites for this organisation.         Image: Edit Completed       Selected user has access to all sites for this organisation.         Image: Edit Completed       Selected user has access to all sites for this organisation.         Image: Edit Completed       Selected user has access to all sites for this organisation.         Image: Edit Completed       Selected user has access to all sites for this organisation.         Image: Edit Completed       Selected user has access to all sites for this organisation.         Image: Edit Completed       Selected user has access to all sites for this organisation.         Image: Edit Completed       Selected user has access to all sites for this organisation.         Image: Edit Completed       Selected user has access to all sites for this organisation.         Image: Edit Completed       Selected user has access to all sites for this organisation.         Image: Edit Completed       Selected user has access to all sites for this organisation.         Image: Edit Completed       North View, Milton Keynes, MK5 6         Site Ref: 0006150158   Your Ref:       Site Ref: 0006150158   Your Ref:         Image: Edit Completed       Setext View, Milton Keynes, MK5 6         S | Permissions         Sites <ul> <li>Enter purchaser details</li> <li>Enter site and plot details</li> <li>Register plots (including quotes and fees)</li> <li>View documents from NHBC</li> <li>View inspection details</li> <li>View technical conditions</li> </ul> <li>Reporting         <ul> <li>Builder responsible items</li> <li>Site reportable items</li> <li>Submitted documents</li> <li>Technical conditions</li> </ul> </li> <li>My Reports         <ul> <li>Overview</li> <li>Construction</li> </ul> </li> |
|                                                                                                    |                                                                                                    | Claims & Resolutions     Bonds                                                                                                    |

When you open Manage Account, your access and permissions for the selected organisation are displayed.

Your details and a list of other people with access (or awaiting access) to the organisation are on the left.

The two buttons to the right of your name enable you to view and edit your profile details or remove your access to the organisation if no longer needed.

Your site access and permissions are specific to each organisation – if you have access to more than one, you can change the organisation using the Organisation selector at the top of the page.

| / | 1 |   |
|---|---|---|
| 1 | / |   |
| 1 | / |   |
| 1 | 1 | ļ |
| 1 | / | l |
| 1 | / |   |
| 1 | / |   |
| 1 | / |   |
| 1 | / |   |
| 1 | / |   |
| 1 | / |   |
| 1 | / | ļ |
| 1 | 1 |   |
|   |   |   |

|                                             | Edit Profile                          |                                      |                                                        |                 |
|---------------------------------------------|---------------------------------------|--------------------------------------|--------------------------------------------------------|-----------------|
| People with Access                          | Title<br>- Select -                   |                                      | Business Role<br>Administrative                        | ~               |
| Search by first name, last name or username | Forename<br>Portal                    | Surname<br>User                      | Primary Organisation<br>Fabulous Properties Ltd - 8889 | 21              |
| Fortal User     (Fabulous Properties Ltd)   | Contact Number<br>01234 567890        |                                      | Preferred Organisation                                 | :==             |
| Phil Hurst     (Fabulous Properties Ltd)    | Email portaluser01@dev-r              | hbc.co.uk                            |                                                        |                 |
| Pete Peters     (Fabulous Properties Ltd)   |                                       |                                      |                                                        |                 |
| Vikki Haines<br>(Fabulous Properties Ltd)   | Close                                 |                                      | Change Password      ✓ Change Password                 | ge Email 📄 Save |
| Phil Portal     (Fabulous Properties Ltd)   | Sile Rel. 0000130                     | 100   100   Nol                      |                                                        |                 |
| E Simon Simons<br>(Fabulous Properties Ltd) | West View, Milt<br>Site Ref.: 0006150 | on Keynes, MK5 6<br>158   Your Ref.: |                                                        |                 |
|                                             |                                       |                                      |                                                        |                 |
|                                             |                                       |                                      |                                                        |                 |

Click the 'Edit Profile' button to view and edit your details.

You can:

- edit your personal details
- set or change your Preferred Organisation (the default organisation when you sign in)
- change your email address
- change your password.

#### Site access

|                                                                                                    |                                                                                                    | + Request Orga                                                           |
|----------------------------------------------------------------------------------------------------|----------------------------------------------------------------------------------------------------|--------------------------------------------------------------------------|
| People with Access                                                                                                    | Sites                                                                                                    | Permissions                                                              |
| Search by first name, last name or username  Portal User (Fabulous Properties Ltd)  Phil Hurst (Fabulous Properties Ltd)  Pete Peters (Fabulous Properties Ltd)  Nikki Haines (Fabulous Properties Ltd)  Phil Portal (Fabulous Properties Ltd)  Simon Simons (Fabulous Properties Ltd)  Simon Simons (Fabulous Properties Ltd) | Search by site, NHBC reference number or your reference       Active Completed         Selected user has access to all sites for this organisation.       Selected user has access to all sites for this organisation.         Image: Selected user has access to all sites for this organisation.       Selected user has access to all sites for this organisation.         Image: Selected user has access to all sites for this organisation.       Selected user has access to all sites for this organisation.         Image: Selected user has access to all sites for this organisation.       Selected user has access to all sites for this organisation.         Image: Selected user has access to all sites for this organisation.       Selected user has access to all sites for this organisation.         Image: Selected user has access to all sites for this organisation.       Selected user has access to all sites for this organisation.         Image: Selected user has access to all sites for this organisation.       New Site, Milton Keynes, MK5 6         Site Ref: 0006150150   Your Ref:       Site Ref: 0006150150   Your Ref:         Image: West View, Milton Keynes, MK5 6       Site Ref: 0006150158   Your Ref: | Sites                                                                    |
| (, angles , rebuilde rad)                                                                                                    |                                                                                                    | My Reports<br>Coverview<br>Construction<br>Claims & Resolutions<br>Bonds |

The central 'Sites' section shows the sites that you have been given access to (with ticks) and any sites you don't have access to (with crosses).

Switch between Active sites and Completed sites using the toggle buttons at the top.

To request access to additional sites, or remove access to specific sites, click the 'Edit' button at the top right corner of the Sites section.

## Edit site access

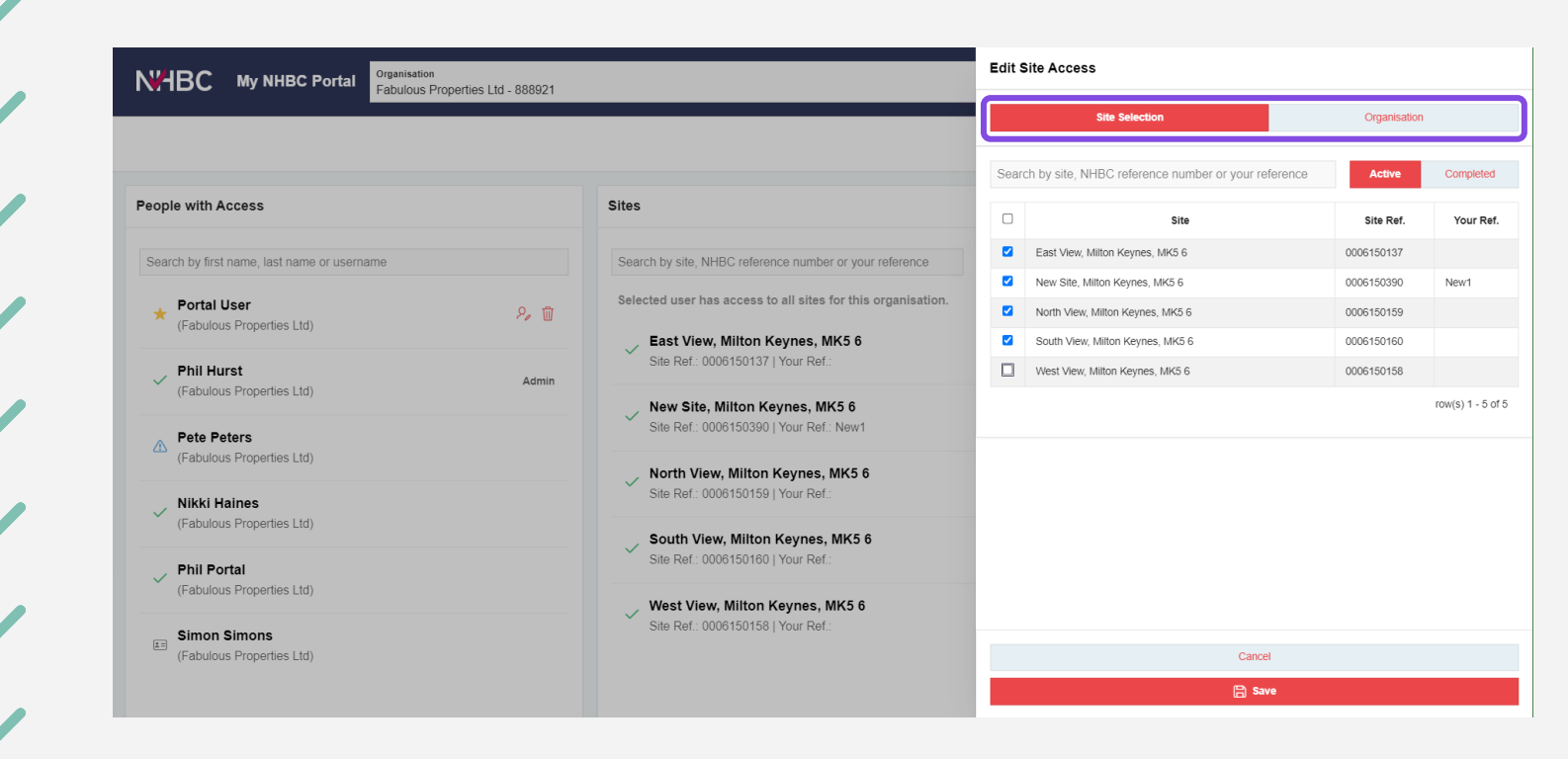

To request access to all active and completed sites for an organisation (including new sites as they become active):

- click 'Organisation'
- click 'Save'.

To request access to specific sites:

- click 'Site Selection'
- tick the sites you need access to (you can toggle between Active and Completed sites)
- click 'Save'.
- If you have added any sites, you can enter a comment and send the approval request to your organisation's portal administrator(s).

You will receive an email confirmation once the request has been approved (or rejected).

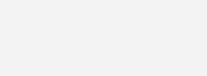

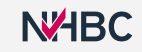

#### Permissions

|                                             |       |                                                                                                    |               | _           |                                                                                                    | - majorit organized |
|---------------------------------------------|-------|----------------------------------------------------------------------------------------------------|---------------|-------------|----------------------------------------------------------------------------------------------------|---------------------|
| People with Access                          |       | Sites                                                                                                    |               | 🕑 Edit 🛛 Pe | ermissions                                                                                                    |                     |
| Search by first name, last name or username | Admin | Search by sile, NHBC reference number or your reference         Selected user has access to all sites for this organisation.         East View, Milton Keynes, MK5 6         Site Raf: 0006150137   Your Ref:         New Site, Milton Keynes, MK5 6         Site Raf: 0006150300   Your Ref:         Ste Raf: 0006150159   Your Ref:         South View, Milton Keynes, MK5 6         Sate Raf: 0006150159   Your Ref:         South View, Milton Keynes, MK5 6         Sate Raf: 0006150169   Your Ref:         Ste Raf: 0006150169   Your Ref:         West View, Milton Keynes, MK5 6         Ste Ref: 0000150159   Your Ref: | Adm Completed |             | Sites     Enter parchaser details <ul> <li>Enter suite and pied details</li> <li>Register pieds (including quotes and fees)</li> <li>Were inspection details</li> <li>Were inspection details</li> <li>Were inspection details</li> <li>Were inspection details</li> <li>Were inspection details</li> <li>Were inspection details</li> <li>Were inspection details</li> <li>Subidiar responsible ferms</li> <li>Subidiar responsible ferms</li> <li>Subidiar responsible ferms</li> <li>Subidiar inspective</li> <li>Technical conditions</li> </ul> Were responsible ferms <ul> <li>Subidiar inspective</li> <li>Subidiar inspective</li> <li>Subidiar inspective</li> <li>Subidiar inspective</li> <li>Construction</li> </ul> |                     |

The 'Permissions' section on the right shows the portal permissions you have for the sites you have access to for the selected organisation.

To change your permissions, click the 'Edit' button at the top right corner of the Permissions section.

## **Edit permissions**

| WHBC My NHBC Portal Organisation<br>Fabulous Properties Ltd - 888921                                                                                                    | 8=                                                                                                    | Eur Permissions                                                                                                    |
|----------------------------------------------------------------------------------------------------|----------------------------------------------------------------------------------------------------|----------------------------------------------------------------------------------------------------|
| People with Access         Search by first name, last name or username         ★ Portal User<br>(Fabulous Properties Ltd)         ✓ Phil Hurst<br>(Fabulous Properties Ltd)         ▲ Pete Peters<br>(Fabulous Properties Ltd)         ▲ Pete Peters<br>(Fabulous Properties Ltd) | Sites       Image: Completed         Search by site, NHBC reference number or your reference       Active Completed         Selected user has access to all sites for this organisation.         Image: East View, Milton Keynes, MK5 6         Site Ref: 0006150137   Your Ref:         Image: New Site, Milton Keynes, MK5 6         Site Ref: 0006150390   Your Ref: New1 | Sites  Enter purchaser details  Register plots (including quotes and fees)  View documents from NHBC View inspection details View technical conditions  Select All Deselect All  Reporting Builder responsible items Piot progress Site progress Site progress |
| Vikki Haines<br>(Fabulous Properties Ltd)                                                                                                    | North View, Milton Keynes, MK5 6 Site Ref: 0006150159   Your Ref:      South View, Milton Keynes, MK5 6 Site Ref: 0006160160   Your Ref:                                                                                                    | Technical conditions     Select All     Deselect All                                                                                                    |
| Phil Portal     (Fabulous Properties Ltd)                                                                                                    | West View, Milton Keynes, MK5 6     Site Ref: 0006150158   Your Ref:                                                                                                    | My Reports Overview Construction                                                                                                    |
| E Simon Simons<br>(Fabulous Properties Ltd)                                                                                                    |                                                                                                    | Claims & Resolutions Bonds Select All Deselect All Cancel Cancel                                                                                                    |

Select the permissions you require for this organisation:

- Sites these allow you to carry out actions and view information within the portal.
- Reporting these allow you to run specific site reports.
- My Reports these give you access to specific dashboards in My Reports.

Click 'Save' to apply the changes.

If you have requested additional permissions, you can enter a comment and send the approval request to your organisation's portal administrator(s).

You will receive an email confirmation once the request has been approved (or rejected).

#### Request organisation access

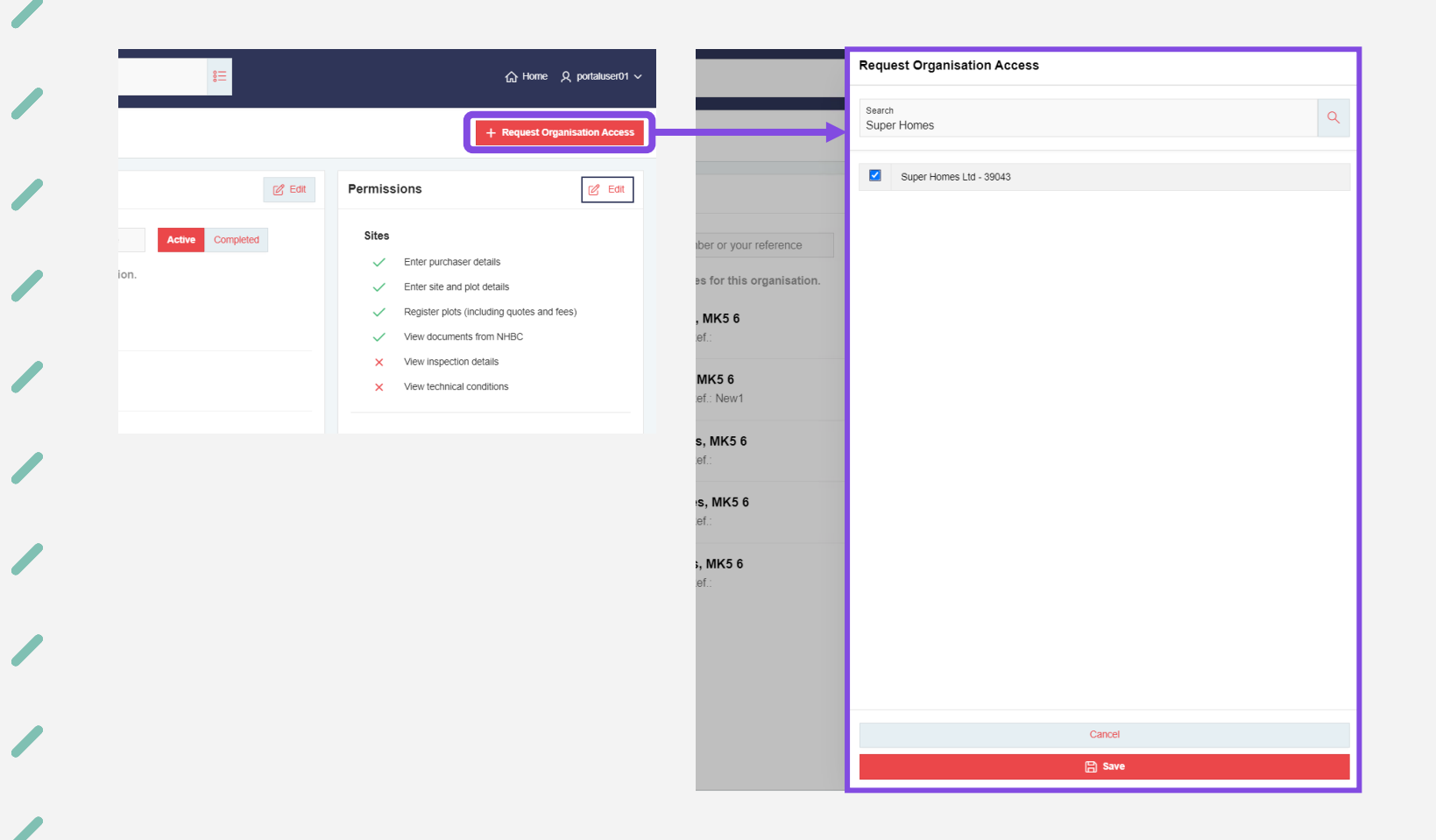

You can request access to an additional organisation by clicking the 'Request Organisation Access' button on the top right of the Manage Account page.

Search for the organisation you require using their name, NHBC registration ID or details of one of their sites.

Select the required organisation and click 'Save'.

You can enter a comment and send the approval request to the selected organisation's portal administrator(s).

You will receive an email confirmation once the request has been approved (or rejected).

#### Need support?

For more information about My NHBC Portal, please contact NHBC's Portal Support team on 0344 633 1000 or email us at <u>onlinesupport@nhbc.co.uk</u>

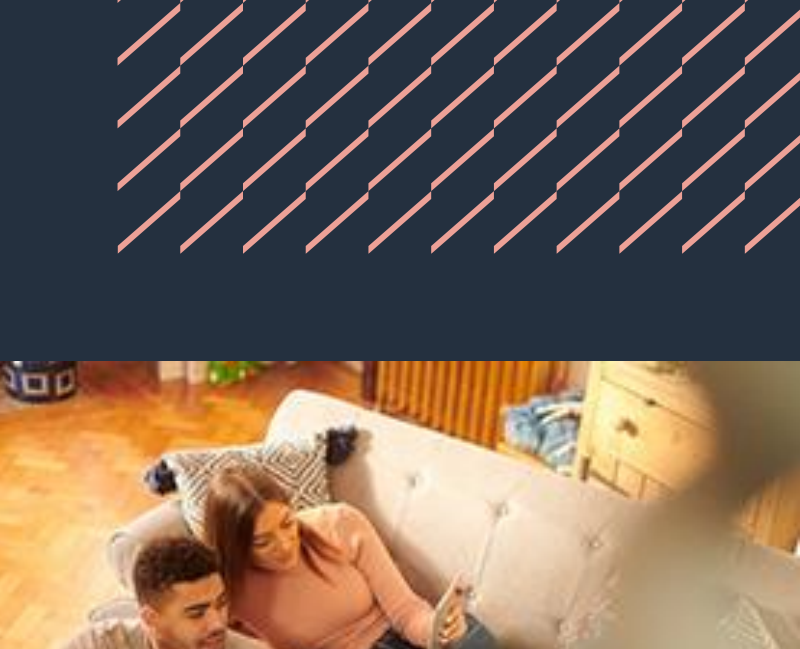

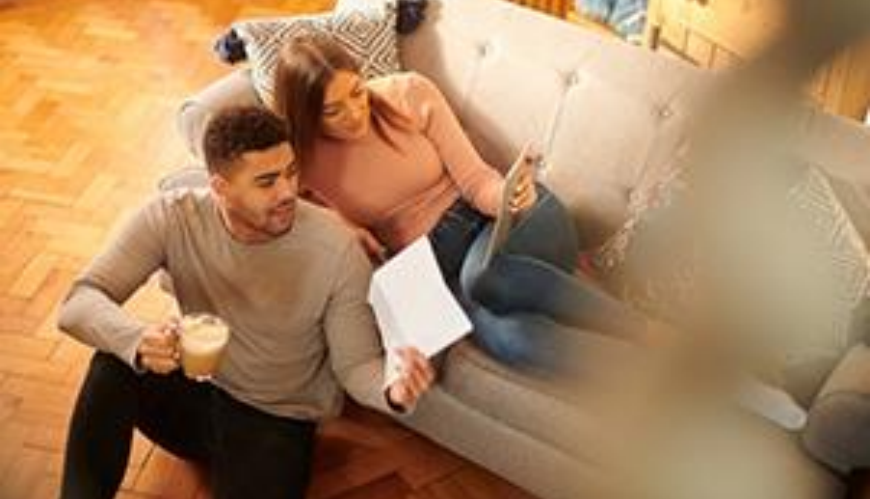